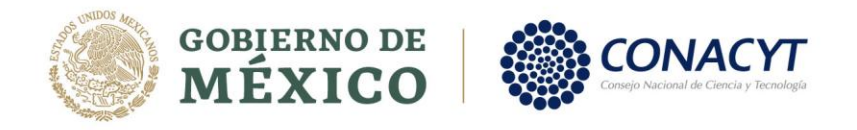

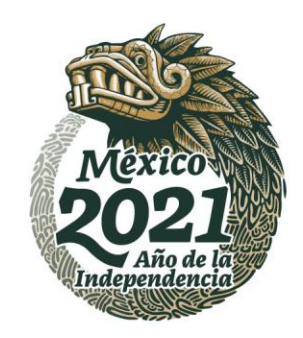

## Módulo de Acreditaciones

## Guía de Usuario

Estimado Investigador:

El Reglamento vigente del Sistema Nacional de Investigadores le ofrece la posibilidad de recibir el apoyo económico correspondiente a cada categoría y nivel, de conformidad con el artículo 62, que a la letra dice:

*"Artículo 62. Las y los integrantes del SNI podrán recibir el apoyo económico correspondiente cuando cumplan los siguientes requisitos:* 

- I. Ser personal activo, vigente y remunerado en alguna institución pública de educación superior o centro de investigación del sector público en México. Los servicios prestados deberán ser acreditados por medio de un comprobante de adscripción proporcionado en el formato y con las condiciones que establezca el CONACYT. Para las investigadoras y los investigadores que ocupen las Cátedras CONACYT, se entenderá que desarrollan las actividades de investigación humanística, científica y desarrollo tecnológico e innovación, en la institución beneficiada a la cual fueron comisionados por el CONACYT. Se exceptúa de los requisitos a los que se refiere esta fracción a las Investigadoras y los Investigadores Nacionales Eméritos.
- II. No desempeñar un cargo de elección popular durante la vigencia de su distinción.
- III. Las y los integrantes del SNI que asuman un cargo en la administración pública podrán seguir recibiendo el apoyo económico independientemente de que cumplan o no con el requisito establecido en la fracción I de este artículo, siempre que tengan una licencia sin goce de sueldo o equivalente en su institución de adscripción o una comisión donde gocen de un máximo del 5% de su sueldo, en cuyo caso deberán seguir cumpliendo con las obligaciones a las que se refiere el artículo 71 del Reglamento.
- *IV. Las investigadoras y los investigadores eméritos podrán recibir el apoyo económico una vez que notifiquen anualmente su situación al CONACYT, por sí o a través de su apoderada o apoderado."*

Para realizar su registro de actualización laboral deberá seguir los siguientes pasos:

1. <u>Actualizar la información de adscripción en su CVU.</u>

- 2. Ingresar a través de la siguiente liga: https://miic.conacyt.mx/sni/acceso.html
- 3. Aparecerá un menú desplegable, donde deberá elegir el rol de "**Solicitante**" y, posteriormente, dar clic en el botón continuar.

Av. Insurgentes Sur No. 1582, Col. Crédito Constructor, CP. 03940, Benito Juárez, Ciudad de México. Tel: (55) 5322 7700 www.conacyt.gob.mx

12:00 MINS 1233

Página 1 de 6

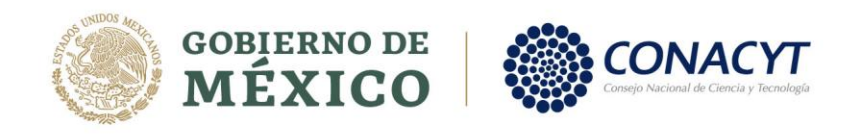

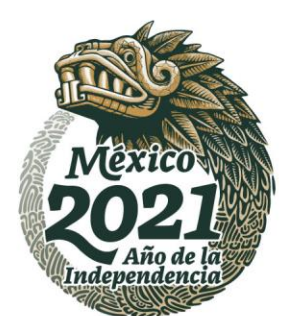

| <ul> <li>nicio &gt; Rol de participación</li> </ul> | M                     | 1         | 0 29 min, 55 seg Ce <u>Salir</u> |  |
|-----------------------------------------------------|-----------------------|-----------|----------------------------------|--|
| Rol de parti                                        | cipación              |           |                                  |  |
|                                                     |                       |           |                                  |  |
| Selecciona rol de participación:                    | Selecciona una opción | ٣         |                                  |  |
|                                                     | Selecciona una opción |           |                                  |  |
|                                                     | Solicitante           |           |                                  |  |
| L                                                   |                       | Continuar |                                  |  |
| -                                                   |                       |           | v 1.0.36                         |  |

4. Ingresar al menú **"Trámites SNI"** en la parte superior derecha de la pantalla, y posteriormente, en la opción **"Notificación de cambio de situación laboral**" del menú desplegable.

|                                                                                                    | Trámites Gobierno 🔍                                                                                                    |
|----------------------------------------------------------------------------------------------------|----------------------------------------------------------------------------------------------------|
| CONACYT                                                                                                    | Evaluación • Formalización • Trámites SNI •                                                                                                    |
| Inicio Sistema Nacional de Investigadores (SNI) Sistema Nacional de Investigadores (SNI)                                                                                                    | Ingreso o permanencia (Solicitud)<br>Reconsideración de ingreso o<br>permanencia en el Sistema<br>Nacional de Investigadores (SNI)<br>Notificación de cambio de<br>situación laboral |
| Elija alguna opción del menú "CONACYT" que se e<br>superior.                                                                                                    | encuentra en la parte                                                                                                    |
| Aquí encontrarás los siguientes trám                                                                                                    | nites                                                                                                    |
| <ul> <li>Ingreso o permanencia (Solicitud)</li> <li>Reconsideración de ingreso o permanencia en el Sistema Nacional de Inves</li> <li>Apovo para Avudantes de Investigador Nivel III o Emérito del Sistema Nacio</li> </ul> | stigadores (SNI)<br>onal de Investigadores (SNI)                                                                                                    |

Av. Insurgentes Sur No. 1582, Col. Crédito Constructor, CP. 03940, Benito Juárez, Ciudad de México. Tel: (55) 5322 7700 www.conacyt.gob.mx

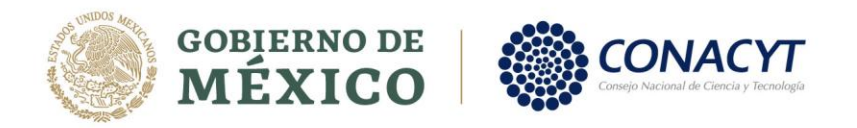

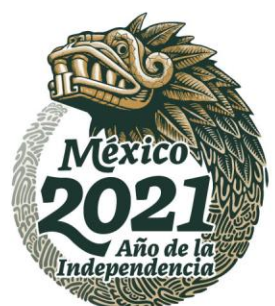

5. Para registrar la actualización de sus datos, deberá elegir la opción **"Solicitud de acreditación"**, en el botón inferior derecho de la pantalla. En caso de no contar con institución de adscripción actualmente, se le solicita registre su acreditación en el botón inferior izquierdo **"Acreditación sin institución"**.

| 2011387       25/mar/2021       ADALBERTO DZP4MEI W2GL0       Profesor Investigador Ad         2011385       24/mar/2021       ADALBERTO DZP4MEI W2GL0       Profesor Investigador Ad         2011383       24/mar/2021       ADALBERTO DZP4MEI W2GL0       Profesor Investigador Ad | ID      | ~ | Fecha de certificación 🛛 🗠 | Nombre(s)               | ~ | Nombramiento          |
|----------------------------------------------------------------------------------------------------|---------|---|----------------------------|-------------------------|---|-----------------------|
| 2011385       24/mar/2021       ADALBERTO DZP4MEI W2GL0       Profesor Investigador Ac         2011383       24/mar/2021       ADALBERTO DZP4MEI W2GL0       Profesor Investigador Ac                                                                                                | 2011387 |   | 25/mar/2021                | ADALBERTO DZP4MEI W2GL0 |   | Profesor Investigador |
| 2011383 24/mar/2021 ADALBERTO DZP4MEI W2GL0 Profesor Investigador Ac                                                                                                    | 2011385 |   | 24/mar/2021                | ADALBERTO DZP4MEI W2GL0 |   | Profesor Investigador |
|                                                                                                    | 2011383 |   | 24/mar/2021                | ADALBERTO DZP4MEI W2GL0 |   | Profesor Investigador |
|                                                                                                    |         |   |                            |                         |   |                       |

6. Una vez que haya elegido realizar su solicitud de acreditación, aparecerán varias secciones, en las cuales podrá verificar o modificar los datos correspondientes a su situación académica/laboral. Cada sección de esta pantalla tiene menús desplegables, a los que puede acceder al dar clic en el signo de más (+) en el borde derecho de cada opción.

| Actualización de la<br>adscripción                                                                                                    |   |
|----------------------------------------------------------------------------------------------------|---|
| Para notificar al SNI un cambio de situación en tu institución de adscripción es necesario que primero captures o<br>actualices la sección "Experiencia laboral" de tu CVU y marques el campo "¿Es tu empleo actual?" |   |
| Situación actual                                                                                                    | Ð |
| Captura la información que refiera tu nueva situación.                                                                                                    |   |

Av. InZurgeos mentús la los cuales podrátacceder. Somo, Benito Juárez, Ciudad de México. Tel: (55) 5322 7700 www.conacyt.gob.mx

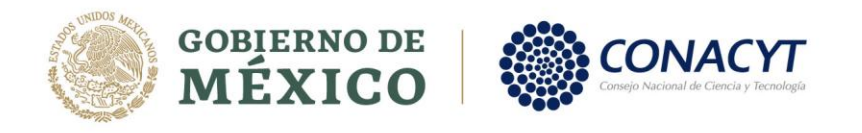

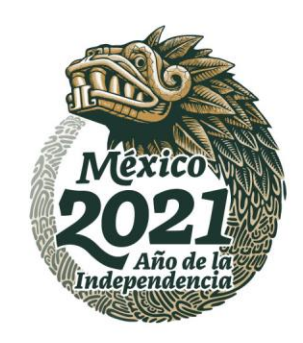

- a. **SITUACIÓN ACTUAL**. Incluye la información sobre la situación de adscripción más reciente que haya sido ingresada al sistema.
- b. **ACTUALIZACIÓN DE ADSCRIPCIÓN**. Incluye campos activos en los cuales es posible realizar modificaciones de acuerdo con las necesidades del investigador.

| Actualizar situacion*:            |   |                       |         |                               |   |
|-----------------------------------|---|-----------------------|---------|-------------------------------|---|
| Selecciona una opción             |   |                       | ~       |                               |   |
| Fecha de registro de situación*   |   | Inicio de situación*: |         | Fin de situación:             |   |
| 31/mar/2021                       | = | dd/mm/aaaa            | <b></b> | dd/mm/aaaa                    | Î |
| Institución actual primer nivel*: |   | Segundo nivel:        |         | Tercer nivel:                 |   |
| Selecciona una opción             | ~ | Selecciona una opción | ~       | Selecciona una opción         | ~ |
| Cuarto nivel:                     |   | Estado:               |         | Personal activo y vigente*: 😧 |   |
| Selecciona una opción             | ~ | Estado                |         | Selecciona una opción         | ~ |
| Nombramiento:                     |   | Remuneración: 😧       |         |                               |   |
| Nombramiento                      |   | Selecciona una opción | ~       |                               |   |
|                                   |   |                       |         |                               |   |

8. Una vez que la información ha sido actualizada por parte del investigador, esta debe ser enviada para su validación por parte de la autoridad facultada de la institución. Este paso se realiza al presionar el botón "**ENVIAR**" localizado en la parte inferior de la sección de actualización de datos.

Av. Insurgentes Sur No. 1582, Col. Crédito Constructor, CP. 03940, Benito Juárez, Ciudad de México. Tel: (55) 5322 7700 www.conacyt.gob.mx

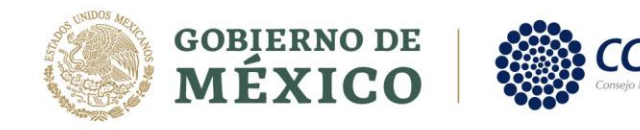

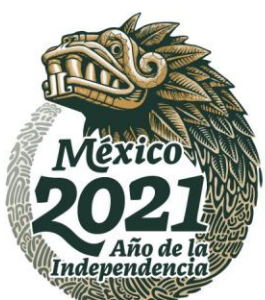

Página 5 de 6

| Personal activo y vigente por tiempo                                | indeterminado 👻                                    |                               |               |  |
|---------------------------------------------------------------------|----------------------------------------------------|-------------------------------|---------------|--|
| echa de registro de situación*:                                     | Inicio de situación*:                              | Fin de situación:             |               |  |
| 31/mar/2021                                                         | 01/mar/2021                                        | dd/mm/aaaa                    | <b></b>       |  |
| nstitución actual primer nivel*:                                    | Segundo nivel* :                                   | Tercer nivel* :               |               |  |
| Instituto Politecnico Nacional                                      | CENTRO DE ESTUDIOS CIENTIFIC                       | CENTRO DE ESTUDIOS            | S CIENTIFIC ~ |  |
| Cuarto nivel:                                                       | Estado:                                            | Personal activo y vigente*: 😡 |               |  |
| Selecciona una opción 🦉                                             | CIUDAD DE MÉXICO                                   | Sí                            | ~             |  |
| Nombramiento:                                                       | Remuneración* : 😯                                  |                               |               |  |
| Coordinadora de la Licenciatura en                                  | Sí.                                                |                               |               |  |
| eo electrónico principal registrado er<br>repcion.sni.dos@gmail.com | n CVU:                                             |                               |               |  |
| ulsa el botón "Enviar" para finalizar la :                          | solicitud.<br>la solicitud en estatus de borrador. |                               |               |  |

9. Una vez que la solicitud haya sido enviada para validación, regresará a la pantalla principal donde podrá ver el estatus como **"ENVIADA"**, y cambiará su estatus a **"FIRMADA"** una vez que la autoridad facultada valide la información.

También podrá revisar que su información sea correcta, o cancelar el envío para validación, con los íconos que aparecen en el extremo derecho de su solicitud.

Pulse este ícono si desea ver los detalles de su solicitud:

• Pulse este ícono si desea cancelar su solicitud de validación. 🖗

| Tipo de situación 🗸 🗸 🗸                      | Inicio de situación 🛛 🖌 | Fin de situación 🛛 🗠 | Estatus 🗠 | Acciones = |
|----------------------------------------------|-------------------------|----------------------|-----------|------------|
| al activo y vigente por tiempo indeterminado | 01/mar/2021             | Indeterminado        | Enviada   | 9 🕿        |
| nal activo y vigente por tiempo determinado  | 01/ene/2021             | 24/mar/2021          | Firmada   |            |
| nal activo y vigente por tiempo determinado  | 01/ene/2021             | 29/mar/2021          | Firmada   |            |
| ión o licencia con goce de sueldo completo   | 01/ene/2020             | 24/mar/2021          | Firmada   |            |

Una vez que su solicitud ha sido enviada y usted confirma que los datos ingresados son correctos, le invitamos a contactar a su autoridad facultada para informarle que su información ya se encuentra lista para ser validada.

Si usted presenta problemas técnicos en la plataforma le solicitamos dirigirse al Centro de Soporte Técnico a <u>ast@copacytmx</u>io. 1582, Col. Crédito Constructor, CP. 03940, Benito Juárez, Ciudad de México. Tel: (55) 5322 7700 www.conacyt.gob.mx

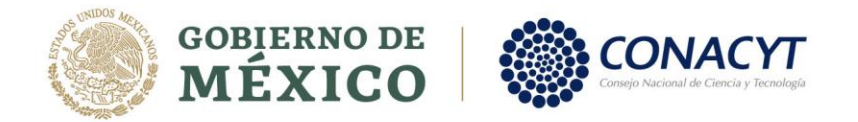

.

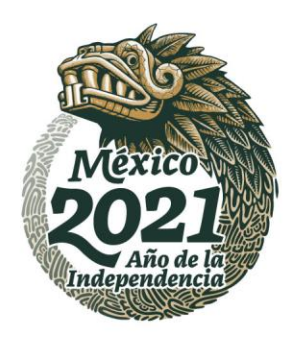

Si cuenta con dudas sobre el procedimiento a realizar se podrá contactar a los siguientes correos: <u>salvador.ibarra@conacyt.mx</u> o <u>luis.camacho@conacyt.mx</u>

## ÁREA DE SEGUIMIENTO

SISTEMA NACIONAL DE INVESTIGADORES

Av. Insurgentes Sur No. 1582, Col. Crédito Constructor, CP. 03940, Benito Juárez, Ciudad de México. Tel: (55) 5322 7700 www.conacyt.gob.mx